## <u>User Manual for the registration of beneficiary ID (for examiner/TA-DA/other</u> <u>remuneration payments/Medical reimbursement etc.)</u>

- 1) Login to link : <u>http://test.mdu.ac.in/Vendorlogin</u>
- 2) Below webpage will appear:

| <image/> <ul> <li>And watch Datawan</li> <li></li></ul>                                                                                                    | → C ▲ Not secure   test.mdu.ac.in/Vendorlogin   |                                                                                                    |                                                                                                    | ☆ <b>F</b>       |
|----------------------------------------------------------------------------------------------------|-------------------------------------------------|----------------------------------------------------------------------------------------------------|----------------------------------------------------------------------------------------------------|------------------|
| <ul> <li>Welcome to E-Payment<br/>Grid the form to Get Registered the<br/>circle on Login<br/>or<br/>Fill the form to Get Registered<br/>Registered<br/>Payments</li> <li>We word us in<br/>Consequences of mentioning wrong details in the registration form will be entirely borne by the Beneficiary/Vendor itself and<br/>thur up ayments) may get itself registered under Vendors link and get its Ven Id. which has to be mentioned in<br/>all future payments) may get itself registered under Vendors link and get its Ven Id. which has to be mentioned in<br/>all future payments) may get itself registered under Vendors link and get its Ven Id. which has to be mentioned in<br/>all future payments) may get itself registered under Vendors link and get its Ven Id. which has to be mentioned in<br/>all future payments) may get itself registered under Vendors link and get its Ven Id. which has to be mentioned in<br/>all future payments) may get itself registered under Vendors link and get its Ven Id. which has to be mentioned in<br/>the University will no the registeried under Vendors link and get its Ven Id. which has to be mentioned in<br/>the University will no the registeried under Vendors link and get its Ven Id. which has to be mentioned in<br/>the University will no the registeried under Vendors link and get its Ven Id. which has to be mentioned in<br/>the University will no the registeried under Vendors link and get its Ven Id. which has to be mentioned in<br/>the University will no the registeried under Vendors link and get its Ven Id. which has to be mentioned in<br/>the University will no the registeried under Vendors link and get its Ven Id. which has to be mentioned in<br/>the University will no the registeried under Vendors link and get its Ven Id. which has to be mentioned in<br/>the University will no the registeried under Vendors link and get its Ven Id. which has to be mentioned in<br/>the University will no the registeried under Vendors link and get its Vendors link and get its Vendors link and get its Vendors link and get its Vendors link and get its Vendors link and get its Vendors link and get it</li></ul> | Apps 🍥 Maharshi Dayanan 📀 :: CFMS :: Departme 🎸 | :: Welcome to Hary 👰 Haryana/District Co 📘 My Accour                                                                                                    | nt - HDFC 🐞 Shri Viswakarma Ski 🔃 Englishkitab.com की 🚹 Re                                                                                                    | appear Email Gri |
| Forgot Password ?         Update Rejected Details                                                                                                    | Apps Maharshi Dayahah Prevens :: Departme       | <ul> <li>Welcome to Hary We Haryaha/District Co My Account of the second second</li></ul> | tructions for E- payment<br>n payments) may get itself registered under Beneficiary link and get its<br>ts.<br>d under Vendors link and get its Ven Id. which has to be mentioned in<br>ration form will be entirely borne by the Beneficiary/Vendor itself.<br>e future bills will be entirely borne by the Beneficiary/Vendor itself and<br>efund to Beneficiary/Vendor .<br>endor details then he/she may contact the Supdt (cheque), Accounts<br>Accept the terms and<br>conditions on web-page | appear Email Gr  |
| Update Rejected Details           Registration for Beneficiary (Examiner/TA-DA/ other Remuneration payment)         Click here for Registration                                                                                                    | Forgot Password ?                               | □I have read and accepted the above instruct                                                                                                    | ions. and click on checkbox                                                                                                    |                  |
|                                                                                                    | Update Rejected Details                         | Registration for Beneficiary (Examiner/TA-DA/ othe                                                                                                    | r Remuneration payment) Click here for Regist                                                                                                    | tration          |
|                                                                                                    |                                                 |                                                                                                    |                                                                                                    |                  |

- 3) Accept the terms and conditions on web-page and click on checkbox as above on picture displayed on point no. 2
- 4) After Accepting the Terms and conditions, click on the Registration Button.
- 5) After Clicking on the Registration Button, webpage will appear and complete the registration form and upload the documents on the registration form as per instructions.

| ← → C ▲ Not secure   test.mdu.ac.in/RegistrationFor | m?pass=BEN                                                                               | ☆ 🕫 :                                    |
|-----------------------------------------------------|------------------------------------------------------------------------------------------|------------------------------------------|
| 🗰 Apps 🍥 Maharshi Dayanan 📀 :: CFMS :: Departme 📀   | :: Welcome to Hary 💿 Haryana/District Co 💶 My Account - HDFC 🖄 Shri Viswakarma Ski 💽 Eng | Jlishkitab.com की 🚹 Reappear Email Gri » |
|                                                     | Registration Form                                                                        |                                          |
|                                                     | Full name                                                                                |                                          |
|                                                     | Email address                                                                            |                                          |
|                                                     | We'll never share your email with anyone else.                                           |                                          |
|                                                     | Mobile                                                                                   |                                          |
|                                                     | We'll never share your mobile no. with anyone else.                                      |                                          |
|                                                     | Address                                                                                  |                                          |
|                                                     |                                                                                          |                                          |

| 6) OTP will be sent to your registered wobile no and email | 6) | OTP will be sent to your | registered | Mobile No a | and email id | : |
|------------------------------------------------------------|----|--------------------------|------------|-------------|--------------|---|
|------------------------------------------------------------|----|--------------------------|------------|-------------|--------------|---|

| ← → C ▲ Not secure   test.mdu.ac.in/RegistrationForm | ass=BEN                                                                        |                                             | ☆ 🔒 :                  |
|------------------------------------------------------|--------------------------------------------------------------------------------|---------------------------------------------|------------------------|
| 👯 Apps 🕘 Maharshi Dayanan 📀 :: CFMS :: Departme 📀 :: | elcome to Hary 💿 Haryana/District Co 🔲 My Account - HDFC.                      | 🔆 Shri Viswakarma Ski 💽 Englishkitab.com কী | 🕇 Reappear Email Gri » |
|                                                      | OTP Window                                                                     |                                             |                        |
|                                                      | Enter OTP *<br>An OTP has been send to your mobile number and email provided l | by you !                                    |                        |
|                                                      | Resend OTP                                                                     |                                             |                        |
|                                                      | Submit                                                                         |                                             |                        |
|                                                      |                                                                                |                                             |                        |
|                                                      |                                                                                |                                             |                        |
|                                                      |                                                                                |                                             |                        |
|                                                      |                                                                                |                                             |                        |
|                                                      |                                                                                |                                             |                        |
|                                                      |                                                                                |                                             |                        |
|                                                      |                                                                                |                                             |                        |

7) Enter the OTP in above window and below screen will appear:

←  $\rightarrow$ С A Not secure test.mdu.ac.in/RegistrationForm?pass=BEN ☆ F 🔘 Maharshi Dayanan... 📀 :: CFMS :: Departme... 🎅 :: Welcome to Hary... 🍥 Haryana/District Co... 🗖 My Account - HDFC... 😹 Shri Viswakarma Ski... 🔯 Englishkitab.com की... 🚹 Reappear Email Gri... Apps >> Success! Dear Beneficiary, you have successfully registered. Your Beneficiary Id shall be allotted after verification of documents uploaded by you. You are requested to mention your Beneficiary Id for all your future payments from MDU. Consequences of mentioning wrong Beneficiary Id will be borne by you. Same Details have been sent to your Registered Mobile and Email. If not received then please contact to mail id : cheque@mdurohtak.ac.in. Thankyou! **Click here for Main Window** 

- 8) After verification of Account details submitted online, the account branch will issue the beneficiary ID send to your registered Mobile No and email id.
- 9) After getting beneficiary id you can know the payment status through using your login id & password.
- 10) If any issue/query is there email at:- <a href="mailto:cheque@mdu.ac.in">cheque@mdu.ac.in</a>